## Gid pou kòmanse Mango Languages

Telechaje Mango Languages Learning by Mango Languages nan Apple App Store oswa Google Play Store. Lè sa a, ou ka louvri app la epi kòmanse kreye yon kont. W ap bezwen yon kat bibliyotèk pou kreye kont ou.

Yon fwa aplikasyon an louvri, peze bouton "Get Started" pou ou kapab kòmanse. Peze "Find Library" pou ou kontinye. Nan pwochen ekran an, w ap peze bouton "Start Learning" epi yo ap mande w pou w chwazi lang ou vle aprann lan. Yon fwa w fin chwazi yon lang, yon echantiyon leson ap kòmanse montre w kouman Mango fonksyone. Ou ka swa ranpli leson an oswa klike sou "Skip Tutorial" anlè adwat nan ekran an.

Nenpòt opsyon ap mennen ou nan kreyasyon kont lan kote ou kapab soumèt imèl ou ak modpas ou. Koulye a, ou pral tape "45503" epi chwazi Clark County Public Library, answit antre nimewo kat bibliyotèk ou a. Koulye a, ou pral kapab jwenn aksè konplètman nan Mango.

- 1. Telechaje Mango Languages Learning nan Apple App Store ou oswa Google Play Store
- 2. Louvri aplikasyon an, peze "Get Started" apresa "Find Library"
- 3. Chwazi lang ou vle aprann lan
- 4. Ranpli leson patikilye a oswa peze "Skip Tutorial"
- 5. Antre imel ou epi kreye yon modpas
- 6. Tape 45503 epi chwazi Clark County Public Library
- 7. Antre nimewo kat bibliyotèk ou a